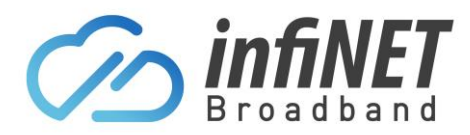

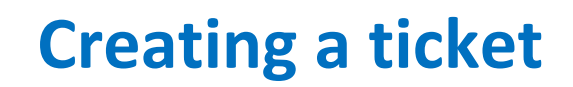

Here are the steps to create/update/review InfiNET support tickets

- 1. Go to the customer login portal (https://infinetbroadband-portal.com.au/)
- 2. Login with the supplied username and password

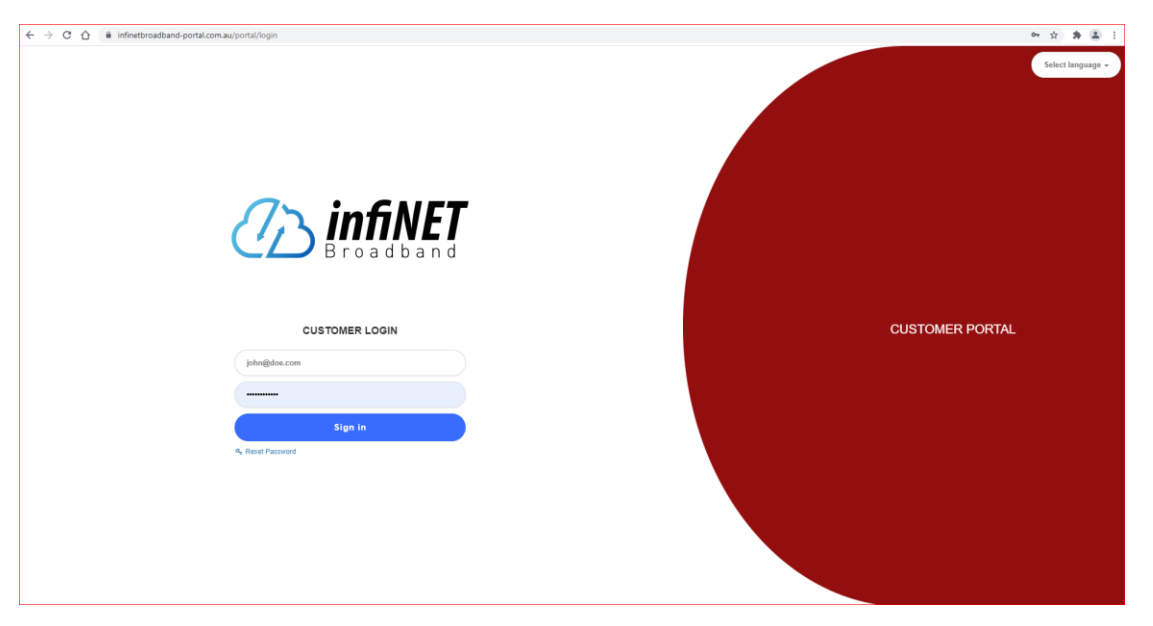

3. Once logged in, click on "Tickets". You will be able to view existing or closed tickets and create a new ticket.

| < 🧀 infiNET                                  |   |            |               |          |          |                     |                                                                               | S InfiNET Broadband               |
|----------------------------------------------|---|------------|---------------|----------|----------|---------------------|-------------------------------------------------------------------------------|-----------------------------------|
| E Dathboard                                  |   |            |               |          |          |                     |                                                                               | Create ticke                      |
| Statistics                                   | ~ | Show 100 v | - entries     |          |          |                     | New         V         Open         V         All types         V         1978 | X H C                             |
| My products                                  | ~ | ID         | Subject       | Priority | c Status | © Created           | C Updated                                                                     | C Actions                         |
| Einance                                      | ~ | 1978       | FAQ Docuemnts | Medium   | New      | 17/05/2023 15:33:45 | 18/05/2023 10:59:17                                                           | C ×                               |
| Messages News                                | 8 |            |               |          |          |                     | Showing 1 to 1 of 1 entries (filtered from 16 that entries)                   | $K \triangleleft I \rightarrow X$ |
| <ul> <li>Documents</li> <li>About</li> </ul> | J |            |               |          |          |                     |                                                                               |                                   |

Note: You can use the filters to help search for any open/closed tickets